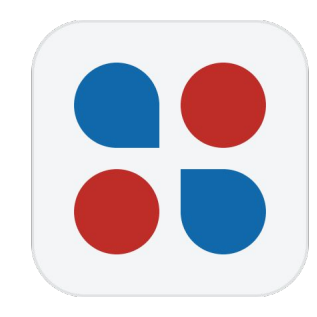

# Социальный кошелек

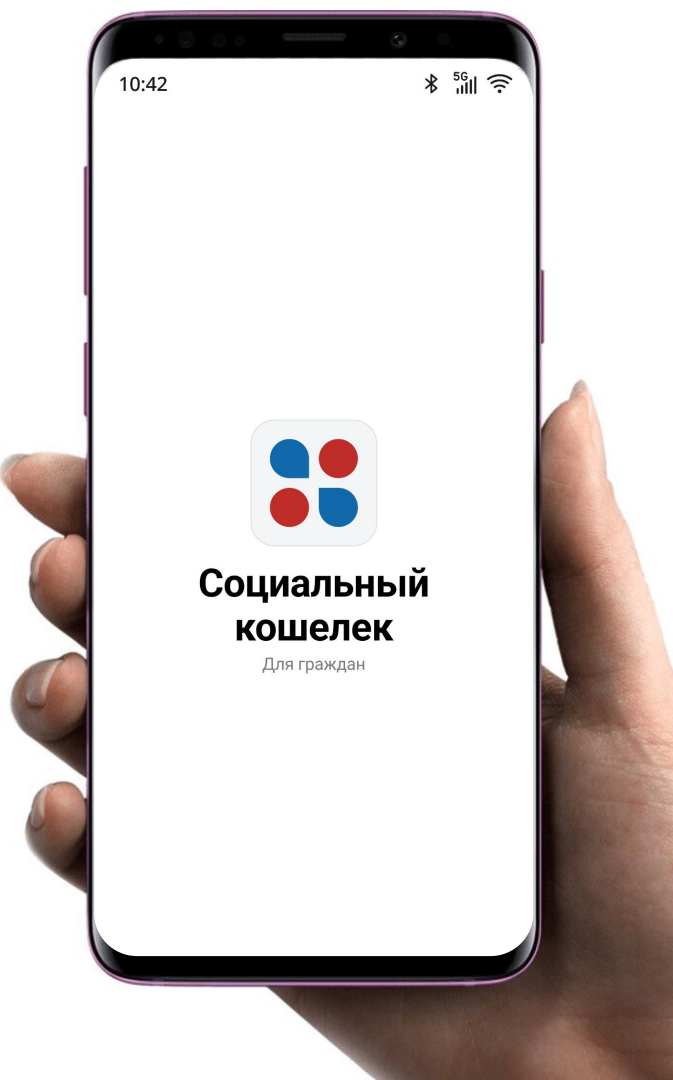

#### Регистрация в eGov mobile/номера в БМГ

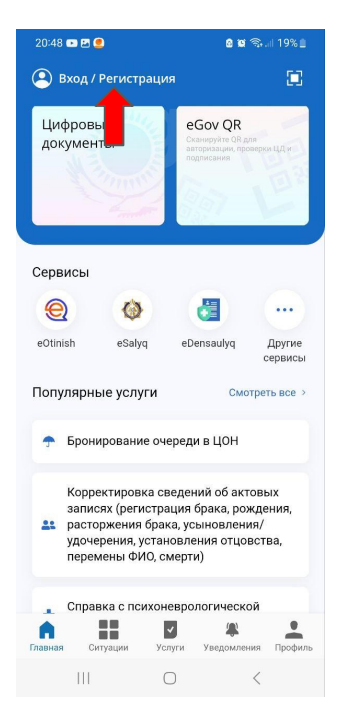

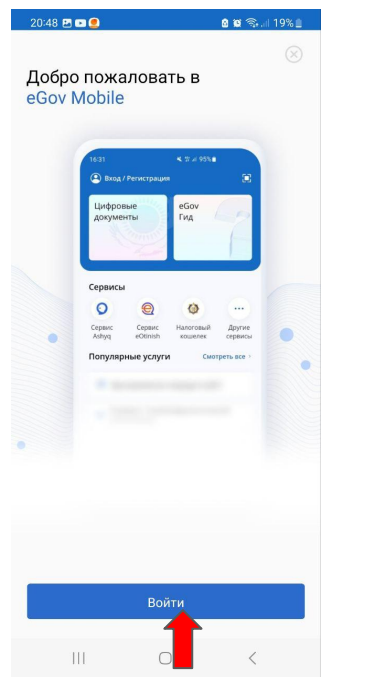

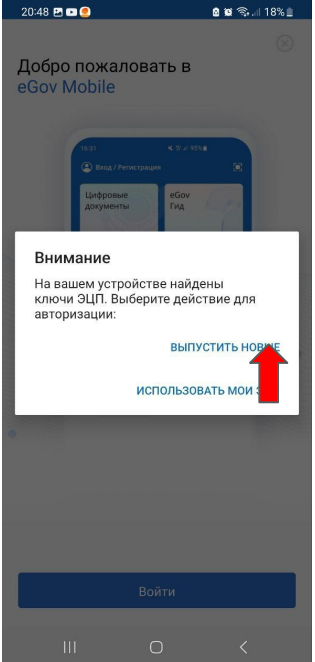

| 20:48 🛤 💌 🥌                                                                                                    | 🗴 📽 🖘 💷 189                                                                                                    |        | 20:49 🖭 📼 🧶    | @ @                 | ¶a 1 | 8% 🗎 |
|----------------------------------------------------------------------------------------------------|----------------------------------------------------------------------------------------------------|--------|----------------|---------------------|------|------|
| 🔇 Запрос на по                                                                                                    | олучение ЭЦП                                                                                                    |        |                |                     | Отм  | ена  |
| Digital ID<br>верификаци<br>След: Создание личного                                                                                       | <b>1</b> Я<br>кабинета                                                                                                    |        | Digital [ID]   |                     | Қаз  | Eng  |
| В процессе выпуска Э<br>прохождение биомет<br>идентификации личн                                                                         | ЦП потребуется<br>рической<br>ости.                                                                                                |        |                |                     |      |      |
| При успешном подтве<br>личности вам будет в                                                                                              | ерждении вашей<br>ыпущена ЭЦП.                                                                                                    |        | Введі          | ите номер           |      |      |
| В случае необходимо<br>телефона будут зареп<br>мобильных граждан (                                                                       | сти ваш ИИН и номер<br>истрированы в Базе<br>БМГ).                                                                                 |        | Моби           | льный телефон<br>+7 |      |      |
| Вам будет создана уче<br>Портале электронног<br>для полноценного до<br>государственных услу<br>мобильном приложен<br>Портале электронног | етная запись на<br>о правительства<br>ступа к получению<br>г и сервисов как в<br>иии eGov mobile так и н<br>о правительства egov.k | a<br>z | На указанный н | омер придет Сма о   | дом  |      |
| Прод                                                                                                    | должить                                                                                                    |        |                |                     |      |      |
| III                                                                                                    | 0 <                                                                                                    |        | III            | 0                   | <    |      |
|                                                                                                    |                                                                                                    |        |                |                     |      |      |

Заходите в eGov Mobile и нажимаете Вход/Регистрация

Нажимаете кнопку "Войти" Нажимаете кнопку "Выпустить новые" Нажимаете кнопку "Продолжить" Вводите номер телефона

### Регистрация в eGov mobile/номера в БМГ

Coциальный BTS·Digital

удостоверения и

дату рождения и

нажмите "Продолжить"

20:50 🖻 🖻 🧶 🔒 🖬 🖘 💷 18% 🗎 20:50 🖪 🖬 💌 🔹 a 🖬 🖘 💷 18% 🗎 20:50 🖪 🗐 💌 🔹 ا 18% 🕲 🙃 🖬 ا 20:50 🖪 🖬 💌 🔹 🔒 🖬 🖘 💷 18% 🗎 20:50 🖪 🖬 💌 🔹 🛚 🖬 🖘 💷 18% 🗎 Отмена Отмена Отмена Отмена Отмена Digital [ID] Digital [ID] Kas Eng Kas Eng X Ответьте на Видео-проверка дополнительные вопросы Введите номер вашего Запрос доступа удостоверения личности Сервис eGov mobile запрашивает 123456789 Подтвердите номер информацию: Загрузка и обработка видео Удостоверение Введите дату вашего рождения Код отправлен на номер ФИО, ИИН, номер документа, срок действия +7(702) 172 68 98 Номер телефона дд/мм/гггг Код из СМС Расположите лицо в контур малого овала, затем большого Повторная отправка нерез 02:55 Продолжить Не разрег Номер неверный Digital [ID] Digital [ID] (×) F\$ # < 111 < Введите номер

Вводите код из смс от 1414 (6 цифр)

Нажимаете кнопку "Начать" Пройдите видеопроверку Нажмите кнопку "Разрешить"

#### Регистрация в eGov mobile/номера в БМГ

Социальный кошелек

**BTS**·Digital

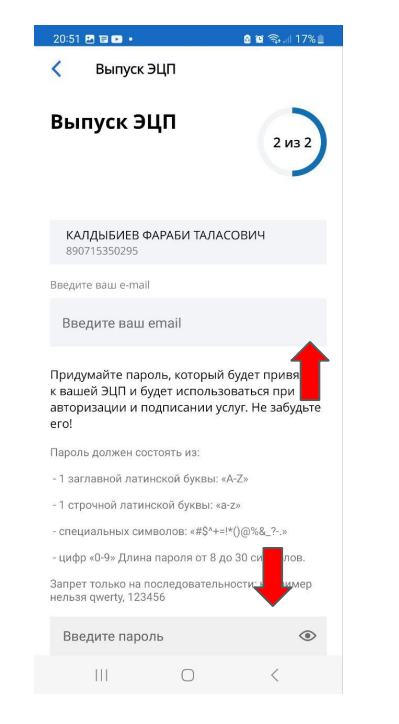

Введите адрес эл. почты и придумайте пароль

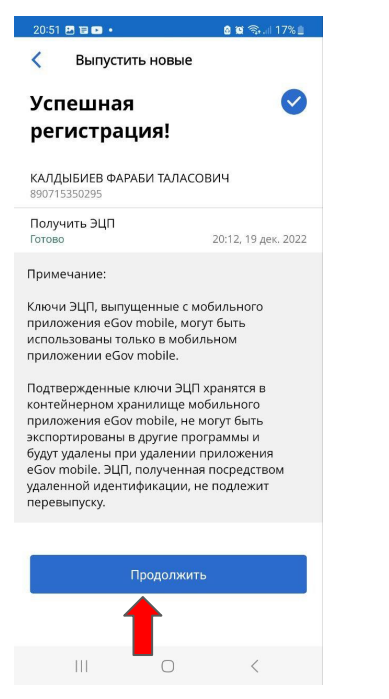

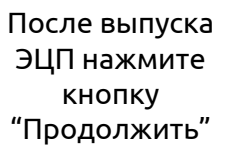

#### 20:51 🖪 🖬 🖬 • a 🗃 🖘 🗐 17% 🗎 e.gov Код быстрого доступа Придумайте 4-значный код для быстрого доступа к приложению Подтвердите код быстрого доступа 3 5 6 8 9 $\overline{\mathbf{X}}$

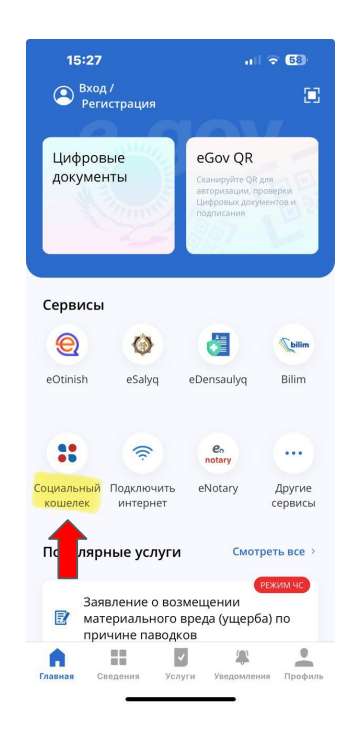

Придумайте код быстрого доступа Выберите раздел "Социальный кошелек"

## Активация ваучера на ГП по QR

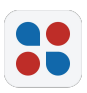

| 10:12            |                                                                                          | * "III (?)   |
|------------------|------------------------------------------------------------------------------------------|--------------|
| 670911<br>Абай А | 400918                                                                                   | <b>A</b> * 0 |
| Ваучер           | ры                                                                                       |              |
| Ű                | Горячее питание                                                                          | >            |
| 68               | Лекарственные средства                                                                   | >            |
| ⇔                | Торговые ваучеры                                                                         | >            |
| â                | Меры государственной подд<br>Узнать о назначенных мне мерах<br>государственной поддержки | цержки<br>>  |
|                  |                                                                                          |              |

Родитель инициирует просмотр ваучера ГП, нажав на кнопку "Горячее питание" в мобильном приложении СК

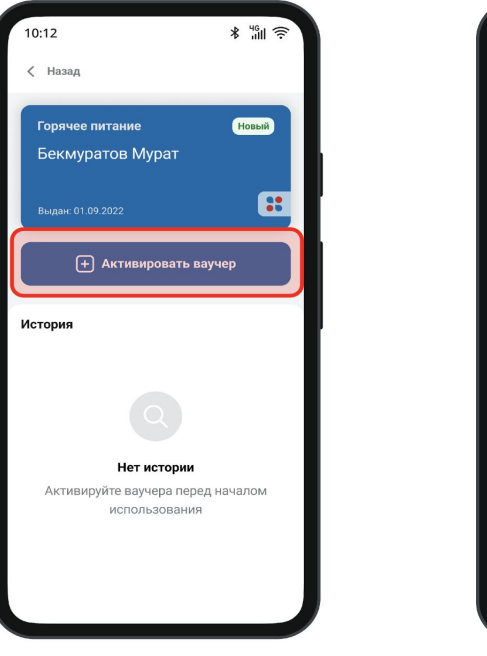

Нажмите на кнопку "Активировать ваучер"

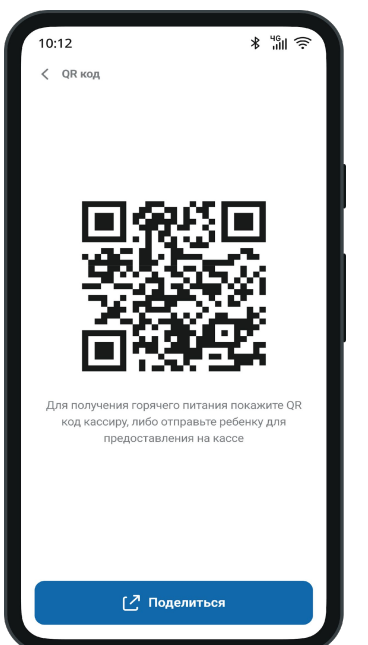

Отправьте QR вашему ребенку, нажмите на кнопку "Поделиться"

| 10:12                                                                  | \$ 49<br>           |
|------------------------------------------------------------------------|---------------------|
| < Назад                                                                |                     |
| Горячее питание 🗛<br>Бекмуратов Мурат                                  | тивный              |
| Выдан: 01.09.2022                                                      | ::                  |
| <ul> <li>QR код</li> <li>Creнерируйте или сканируйте QR-код</li> </ul> | >                   |
| История                                                                | \$î\$               |
| В обработке                                                            | 07.09.2022<br>16:20 |
| нП Алтынбек<br>Активирован                                             | 03.09.2022<br>10:03 |
| нП Алтынбек<br>Активирован                                             | 03.09.2022<br>10:03 |
| нП Алтынбек<br>Активирован                                             | 03.09.2022<br>10:03 |
| НП Алтынбек<br>Активирован                                             | 03.09.2022<br>10:03 |
|                                                                        |                     |

#### Ваучер активирован